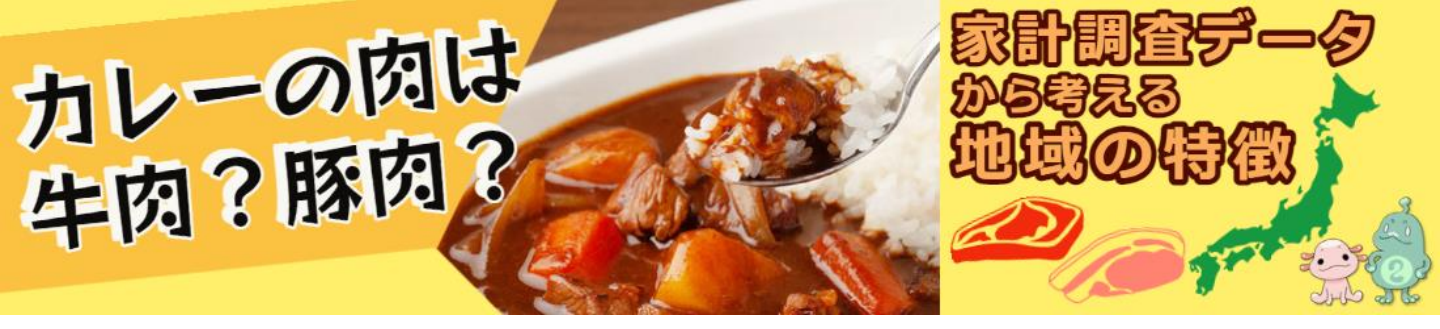

## カレーといえば牛肉?豚肉?

#### CODAPの操作手順

#### ① データファイルを整理して読み込む

| 目動探存 ① □ □ り · C · S · マ SSDSE-C-2021 - Excel |            |              |                         |                 |           |          |          |             | ♀ 検索 (Alt-                                          |            |        |               |         |      |   |
|-----------------------------------------------|------------|--------------|-------------------------|-----------------|-----------|----------|----------|-------------|-----------------------------------------------------|------------|--------|---------------|---------|------|---|
| ファ                                            | マイル ホーム    | 4 挿入         | 描画 ページ                  | シレイアウト 著        | 敗式 データ    | 校問表      | 示 ヘルプ    | Acrobat     |                                                     |            |        | •             | こんにちは   |      |   |
| ſ                                             | 一 👗 切り取    | 5            | 游ゴシック                   |                 | ~ 10 ~ A^ | A" = =   | - %~~    | 割折り返して全     | 体を表示する                                              | 標準         |        |               |         |      |   |
| 貼                                             | -U Dコピー    | *            | BTU                     |                 | . A . 7   | . = =    |          |             | Zubutana v                                          | m v 0/ •   | 1      | ሕ <b>ホ−</b> ⊿ | \$1° 48 |      |   |
|                                               | * 🗳 書式の    | ロビー/貼り付け     | 010                     | ·   Ш ·   🏧     | . 📥 .   🗉 |          | =   = =  | BB CIVERADU | (+ <del>,</del> ,,,,,,,,,,,,,,,,,,,,,,,,,,,,,,,,,,, | E - 10 1   |        |               | ~ 新規    |      |   |
| _                                             | クリップボー     | - 15 15      | ā l                     | フォント            |           | 5        | Â        | 2置          | F2                                                  | 数値         | Г      | ♪ 新規          |         |      |   |
| AI                                            | 6 -        | - × - v      | <i>f<sub>x</sub></i> 64 | 33              |           |          |          |             |                                                     |            |        |               | A       | B C  |   |
| _                                             | A          | в            | с                       | BC              | BD        | BE       | BF       | BG          | BH                                                  | BI         | E E    | ∋ 開<          | 2       |      |   |
| 1                                             | SSDSE-C-20 | 2 Prefecture | City                    | LB024005        | LB03      | LB031001 | LB031002 | LB031003    | LB031004                                            | LB031005 L |        |               | 3 4     |      |   |
| 2                                             | 地域コード      | 都道府県         | 市                       | 他の魚介加工<br>品のその他 | 03 肉類     | 牛肉       | 豚肉       | 鶏肉          | 合いびき肉                                               | 他の生鮮肉      | -      | 情報            | 5 6 7   |      |   |
| з                                             | R00000     | 全国           | 全国                      | 2989            | 93129     | 22241    | 31030    | 16249       | 2753                                                | 2726       |        |               | 空白      | のブック |   |
| 4                                             | R01100     | 北海道          | 札幌市                     | 4622            | 88924     | 12447    | 32940    | 16186       | 1781                                                | 4944       |        | 上書き保存         |         |      |   |
| 5                                             | R02201     | 青森県          | 青森市                     | 4279            | 85124     | 14650    | 31114    | 14176       | 1337                                                | 3069       |        |               |         |      |   |
| 6                                             | R03201     | 岩手県          | 盛岡市                     | 4506            | 78211     | 11041    | 29562    | 14242       | 1478                                                | 2918       |        | 名前を付けて保       |         |      |   |
| 7                                             | R04100     | 宮城県          | 仙台市                     | 3723            | 86429     | 15593    | 32862    | 14406       | 1503                                                | 3053       |        | 存             |         |      |   |
| 8                                             | R05201     | 秋田県          | 秋田市                     | 3280            | 82274     | 14514    | 31394    | 14650       | 1336                                                | 2725       |        |               | ▶ ♀ 検   | 索    |   |
| 9                                             | R06201     | 山形県          | 山形市                     | 3536            | 95707     | 24762    | 31607    | 14276       | 1407                                                | 2810       |        |               |         |      | _ |
| 10                                            | R07201     | 借助県          | 価島巾                     | 3247            | 75756     | 10752    | 32471    | 120         |                                                     | 77/12      | ¢ /ND. | SSDSE C 20    | 21      |      |   |
| 11                                            | 1100201    | 次佩景          | 111/2 11                | 2/19            | 11191     | 15515    | 29022    | 140         |                                                     | 751704     | euw:   | 55052-0-20    | 41      |      |   |
|                                               |            |              |                         |                 |           |          |          |             | יר                                                  | イルの種       | 頬(T):  | CSV UTF-8 (2  | コンマ区切り) |      |   |

 (1)統計センターのウェブサイトから教育表標準データセット (SSDSE-C)をダウンロードして開き、「ファイル>名前を付けて 保存>ファイルの種類」で「CSV UTF-8(コンマ区切り)」として保 存します。
⇒データはこのサイトでも取得できます: https://stats-steam.net/lecture07/index.html

(2) データセットをCODAPの画面にドラッグ&ドロップし読み込みま す。表やグラフは、大きさや位置を自由に変えることができます。

> ●基本的な使い方は「初めてのCODAP」にあります。 https://stats-steam.net/CODAP/index.html

#### 「境界」属性を追加・データ表を整える

|    |      | <b>企</b> 地図 | <br><br>スライダ− | - 電卓      | <b>7</b><br><del>7</del><br><del>7</del><br><del>7</del> | ()<br>プラグイ: | ~  |     |
|----|------|-------------|---------------|-----------|----------------------------------------------------------|-------------|----|-----|
|    | 3    |             | SSD           | SE-C-2021 |                                                          |             |    | A   |
|    |      |             | cases         | (47 データ)  | ,                                                        |             | 0  | . • |
|    | 焼肉   | ハンバー<br>ガー  | 他の主食<br>的外食   | 喫茶代       | 飲酒代                                                      | 学校給<br>食    | 境界 | ÷   |
| 52 | 7230 | 3742        | 19689         | 5354      | 22474                                                    | 13769       |    |     |
| 33 | 6743 | 3498        | 13999         | 2848      | 11835                                                    | 11021       |    | 前   |
| 75 | 5819 | 3297        | 42189         | 4609      | 17910                                                    | 9967        |    | ·   |
| 93 | 6682 | 3971        | 39404         | 5194      | 11468                                                    | 8883        |    |     |
| 54 | 6507 | 2973        | 28542         | 3561      | 14504                                                    | 11875       |    |     |
| 54 | 7441 | 4066        | 20702         | 4863      | 19682                                                    | 11997       |    |     |
| 33 | 4425 | 3909        | 22844         | 3650      | 15252                                                    | 10952       |    |     |
| 23 | 6079 | 4653        | 24749         | 6585      | 14846                                                    | 13393       |    |     |
| 61 | 4983 | 5373        | 31242         | 6250      | 14462                                                    | 11571       |    |     |
| 59 | 5949 | 5112        | 49166         | 5245      | 10329                                                    | 9549        |    |     |

| 7) |       |          | . (1)                    |
|----|-------|----------|--------------------------|
|    | 飲酒代   | 学校給<br>食 | 境界                       |
| F  | 22474 | 13769    | 名前を変更                    |
| 8  | 11835 | 11021    |                          |
| •  | 17910 | 9967     | Fit width to content     |
|    | 11468 | 8883     | 属性の情報を編集する…              |
|    | 14504 | 11875    | 式を編集する                   |
| 5  | 19682 | 11997    |                          |
| 6  | 15252 | 10952    | 式を削除でる(値は保たれる)           |
|    |       |          | The second second second |

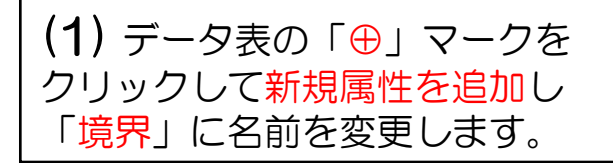

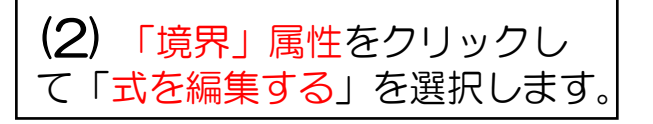

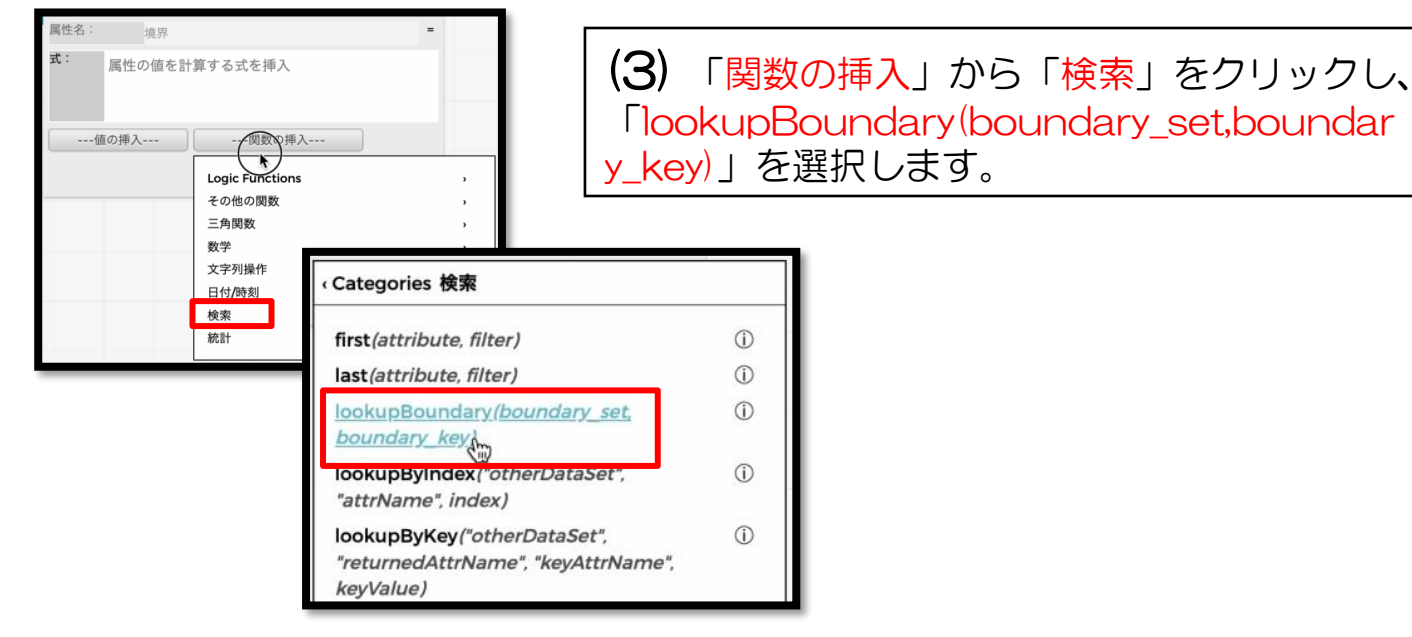

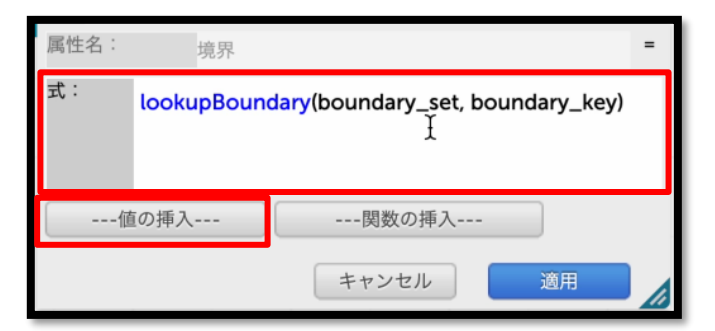

(4) 式の欄に表示されるので、 「値の挿入」から次の(5)のよう に値を挿入します。

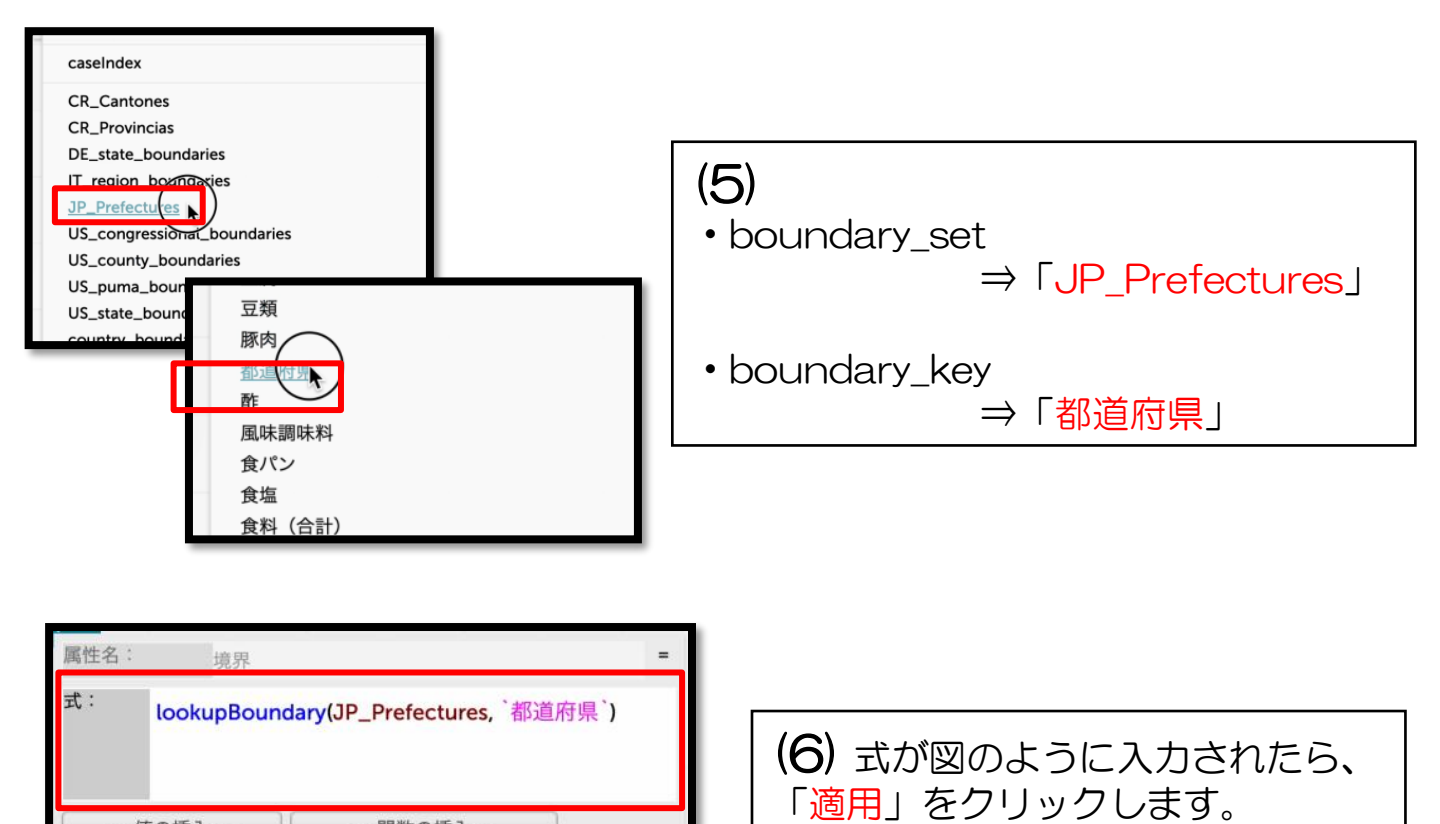

| 適用 ] | キャンセル |  |
|------|-------|--|

#### SSDSE-C-2021 cases (47 データ) 都這府県 世帯人員 索引 地域コー 食料( 市界 5 計) R R01100 北海道 **太**慮市 2.91 9397 1 2 R02201 青森県 青森市 2.93 8972 R03201 3 岩手県 盛岡市 3.11 9505

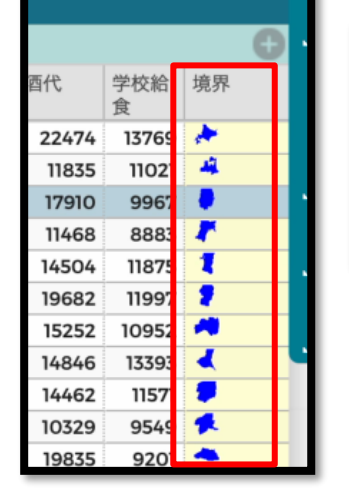

| (7) データ表に「境界」属性として都道府 |  |
|-----------------------|--|
| 県のそれぞれの境界が表示されたら、属性   |  |
| を表の左側までドラッグして移動させます。  |  |

|    |                   | S   | SDSE         | -C-2021  |        |         |          |      |       |     |  |
|----|-------------------|-----|--------------|----------|--------|---------|----------|------|-------|-----|--|
|    |                   |     | case         | s (47 デー | 夕)     |         |          |      |       |     |  |
| 索引 | 索引 地域コー 都道府県<br>ド |     | 境界           | 界生       | ±      | ŧ       | 世帯人      |      |       |     |  |
| 1  | R01100            | 北海道 | *            |          | 12447  | 札幌市     |          |      |       |     |  |
| 2  | R02201            | 青森県 | -            |          | 14650  | 青森市     |          |      |       |     |  |
| 3  | R03201            | 岩手県 |              | (        | 11041  | 盛岡市     |          |      |       |     |  |
| 4  | R04100            | 宮城県 |              |          |        |         |          |      |       |     |  |
| _  | _                 |     | SSDSE-C-2021 |          |        |         |          |      |       |     |  |
|    |                   |     |              |          |        | cases ( | (47 データ) |      |       |     |  |
|    |                   |     | 索引           | 都道府県     | 地域コート  | * 境界    | 牛肉 (円)   | 牛肉割合 | 豚肉    | 市   |  |
|    |                   |     | 1            | 北海道      | R01100 | *       | 12447    | 0.01 | 32940 | 札幌市 |  |
|    |                   |     | 2            | 青森県      | R02201 | 4       | 14650    | 0.02 | 31114 | 青森市 |  |
|    |                   |     | 3            | 岩手県      | R03201 | •       | 11041    | 0.01 | 29562 | 盛岡市 |  |
|    |                   |     | 4            | 宮城県      | R04100 | 1       | 15593    | 0.02 | 32862 | 仙台市 |  |

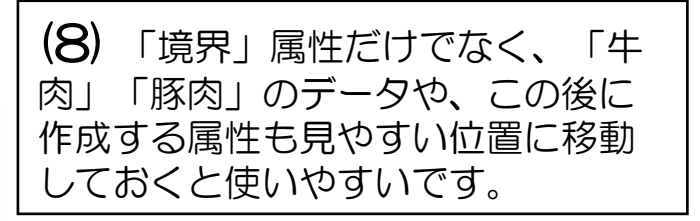

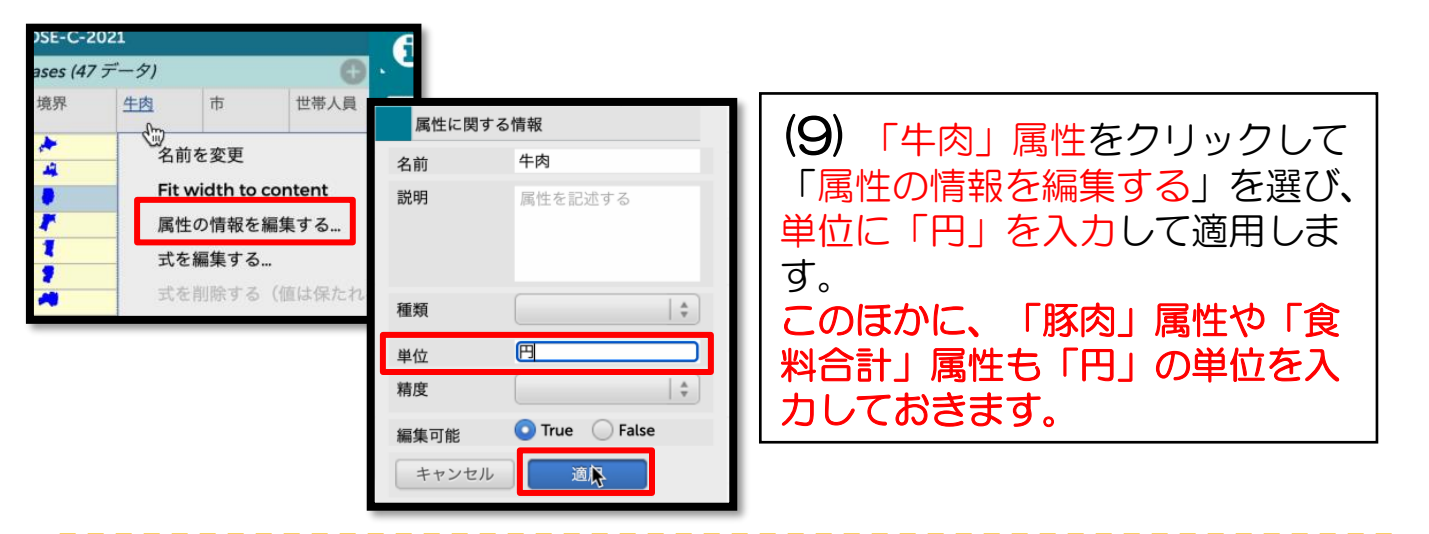

### ③「牛肉(豚肉)」と「牛肉(豚肉)割合」のグラフを作る

| 表 グラフ 地図 スライダー 電卓 テキスト プラグイン |
|------------------------------|
|------------------------------|

(1) ツールバーの「グラフ」をクリックしてグラ フを表示し、縦軸に「牛肉」属性、横軸に「都道 府県」属性をドラッグ&ドロップします。 タイトルを「牛肉」に変えます。

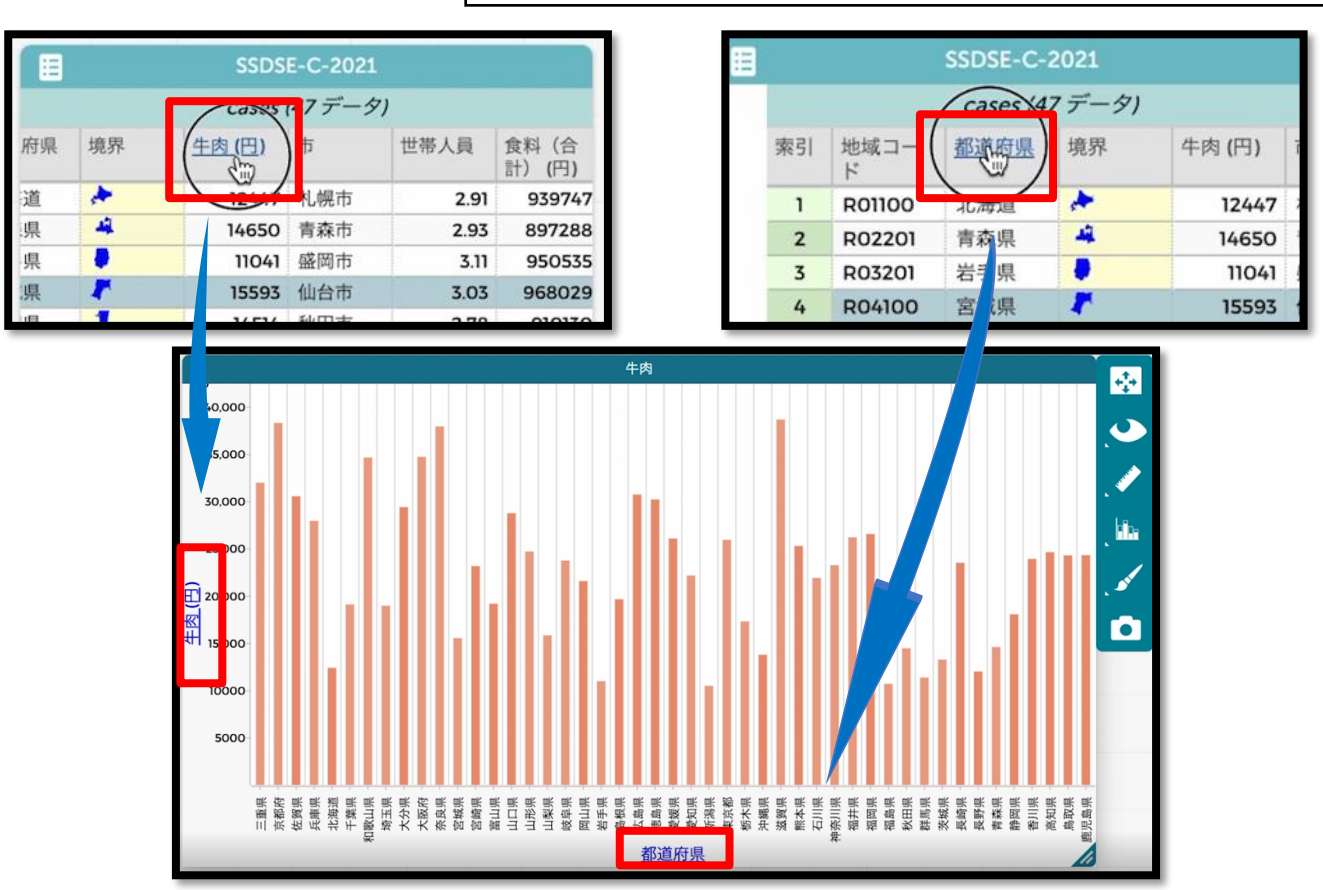

(2)「棒グラフ」アイコンをクリックして 「Bar for Each point」にチェックをいれ ると、棒グラフになります。

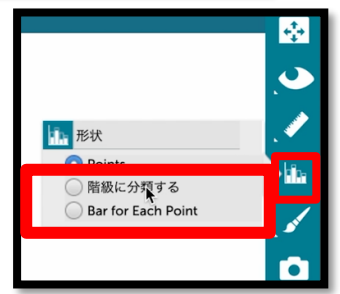

| SE-<br>s (4 | C-2021<br>7 <i>データ</i> ) | _        | 0           |                  | (3) データ表で「⊕」マークで新<br>規属性を追加し「牛肉割合」とする。 |
|-------------|--------------------------|----------|-------------|------------------|----------------------------------------|
|             | 飲酒代                      | 学校給<br>食 | <u>主肉割合</u> |                  |                                        |
| 54          | 22474                    | 13769    |             | <b>※</b> こ       | ここでの「牛肉(豚肉)割合」とは、食料(合                  |
| 48          | 11835                    | 11021    |             | 計)<br>(1)<br>(1) | 支出金額のうち「牛肉(豚肉)」に支出した割                  |
| 09          | 17910                    | 9967     |             | نات<br>حک        | にを指します。                                |
|             |                          |          | 1           |                  |                                        |
|             | <b>()</b>                | -        | (,          | 4) 「牛肉           | 割合」属性から「式の編集」を選                        |
| 合 生         | 肉割合                      |          | 7           | 、「値σ             | )挿入   から図のように値を挿入し                     |

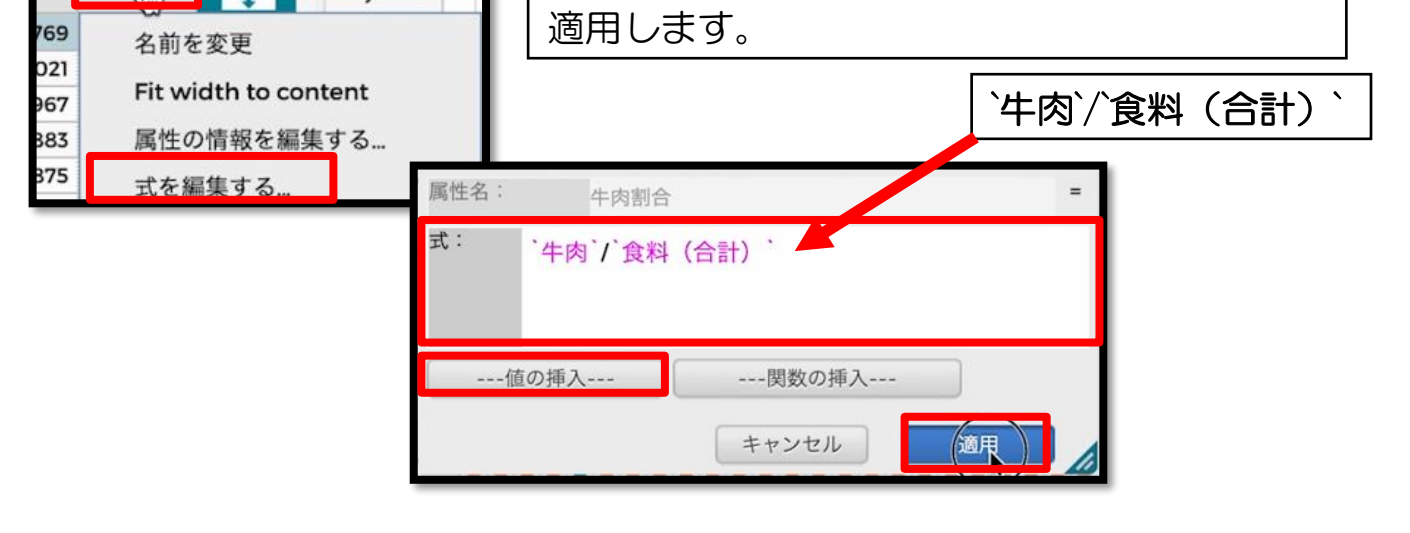

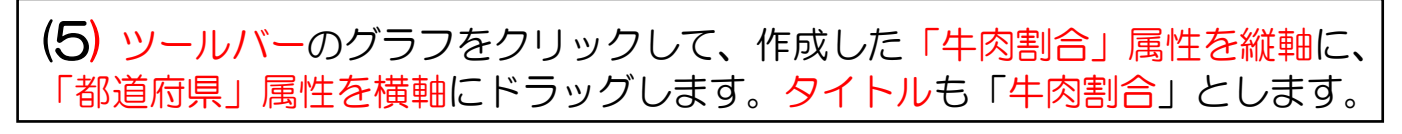

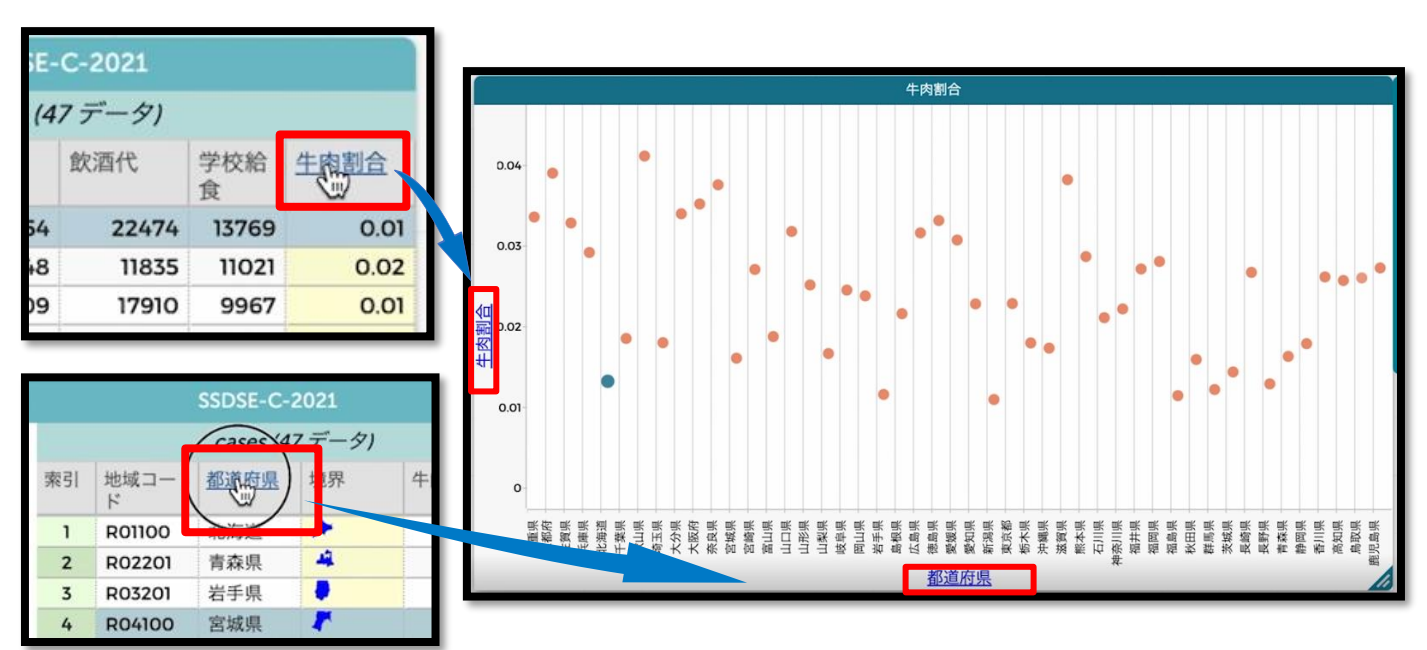

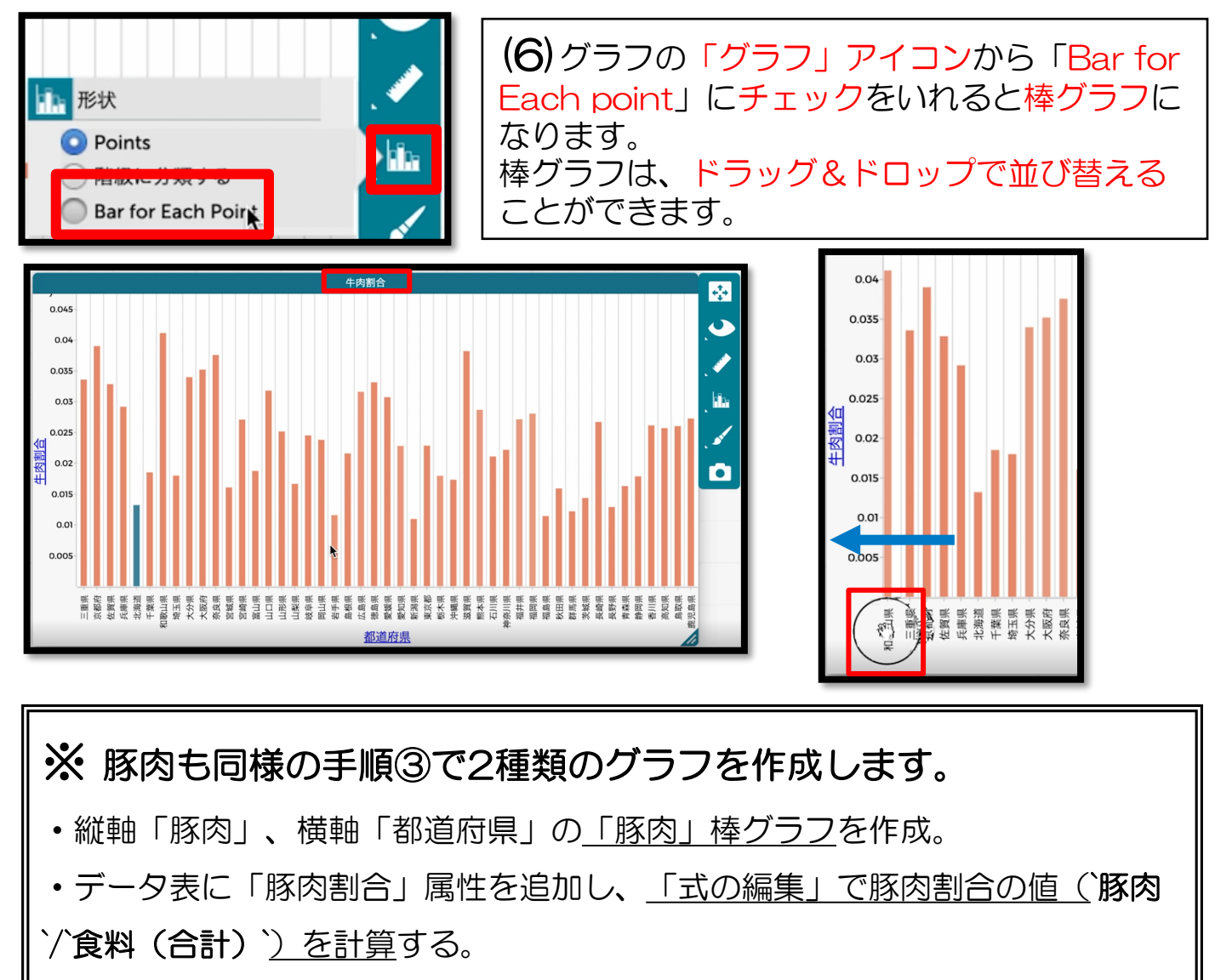

・縦軸「豚肉割合」、横軸「都道府県」の「豚肉割合」棒グラフを作成。

#### ④ 牛肉割合と豚肉割合を標準化する

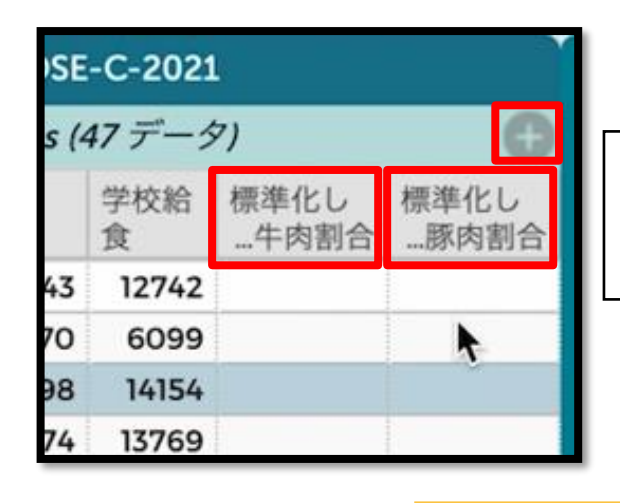

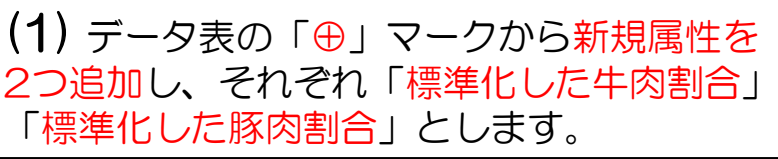

※ここでの「標準化した牛肉(豚肉)割合」とは、 「牛肉(豚肉)の支出金額割合を標準化した値」のことを指します。

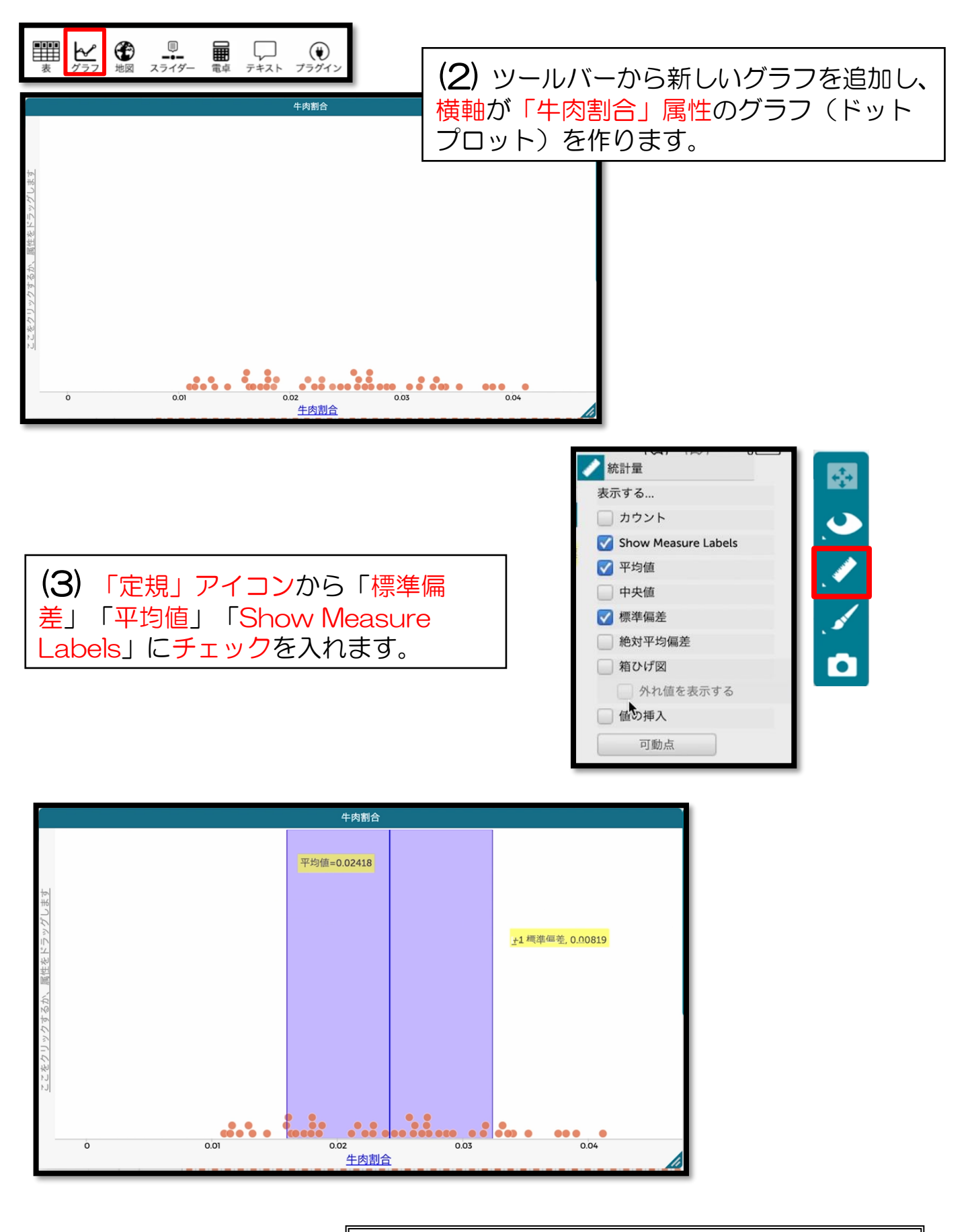

※「豚肉」についても(2)(3)に従ってドットプ ロットを作成し、標準偏差と平均値を表示する。

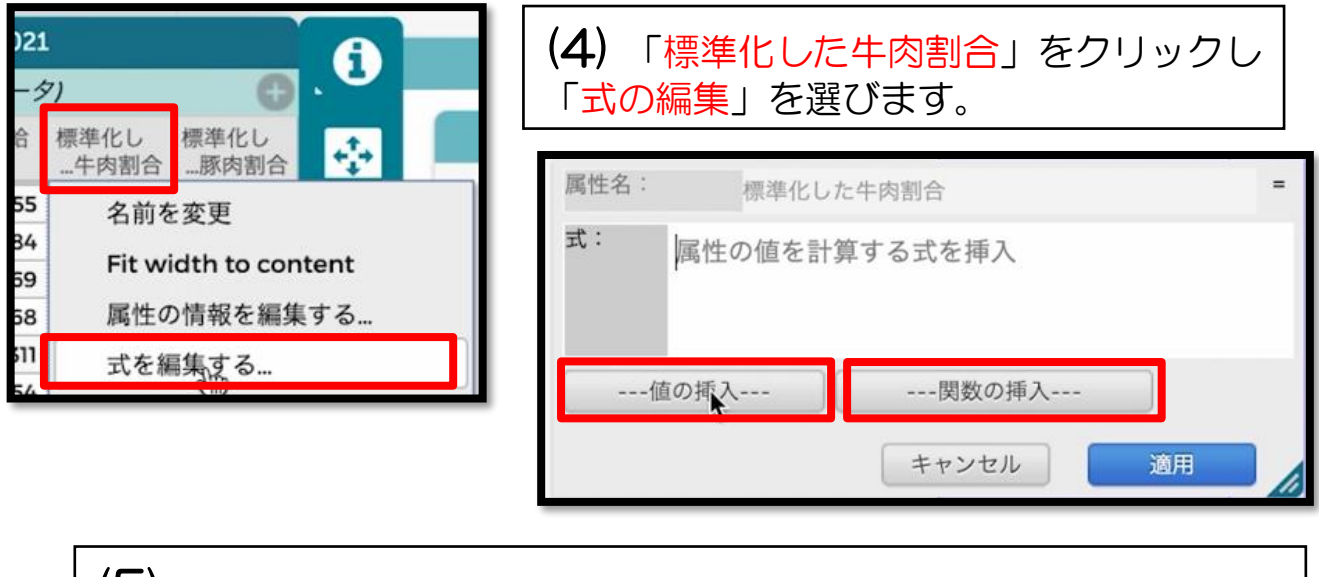

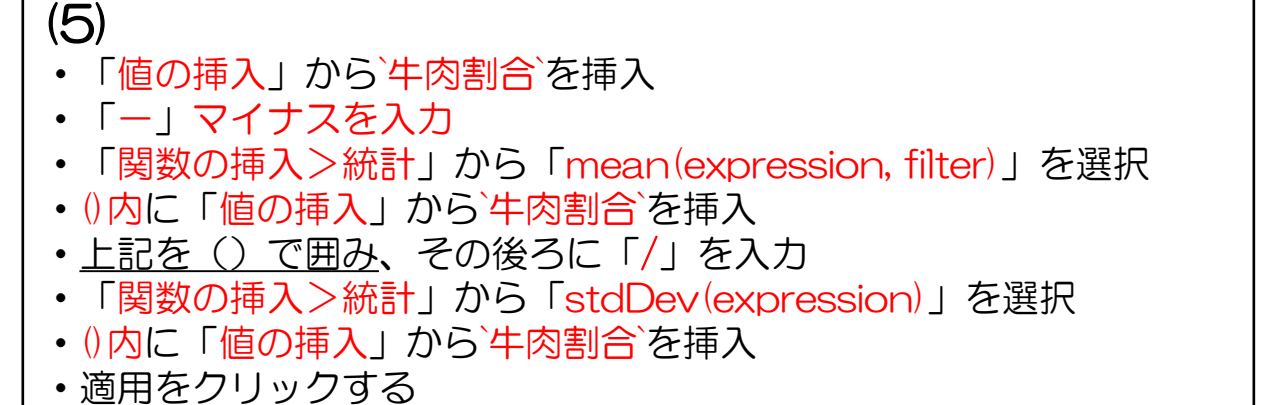

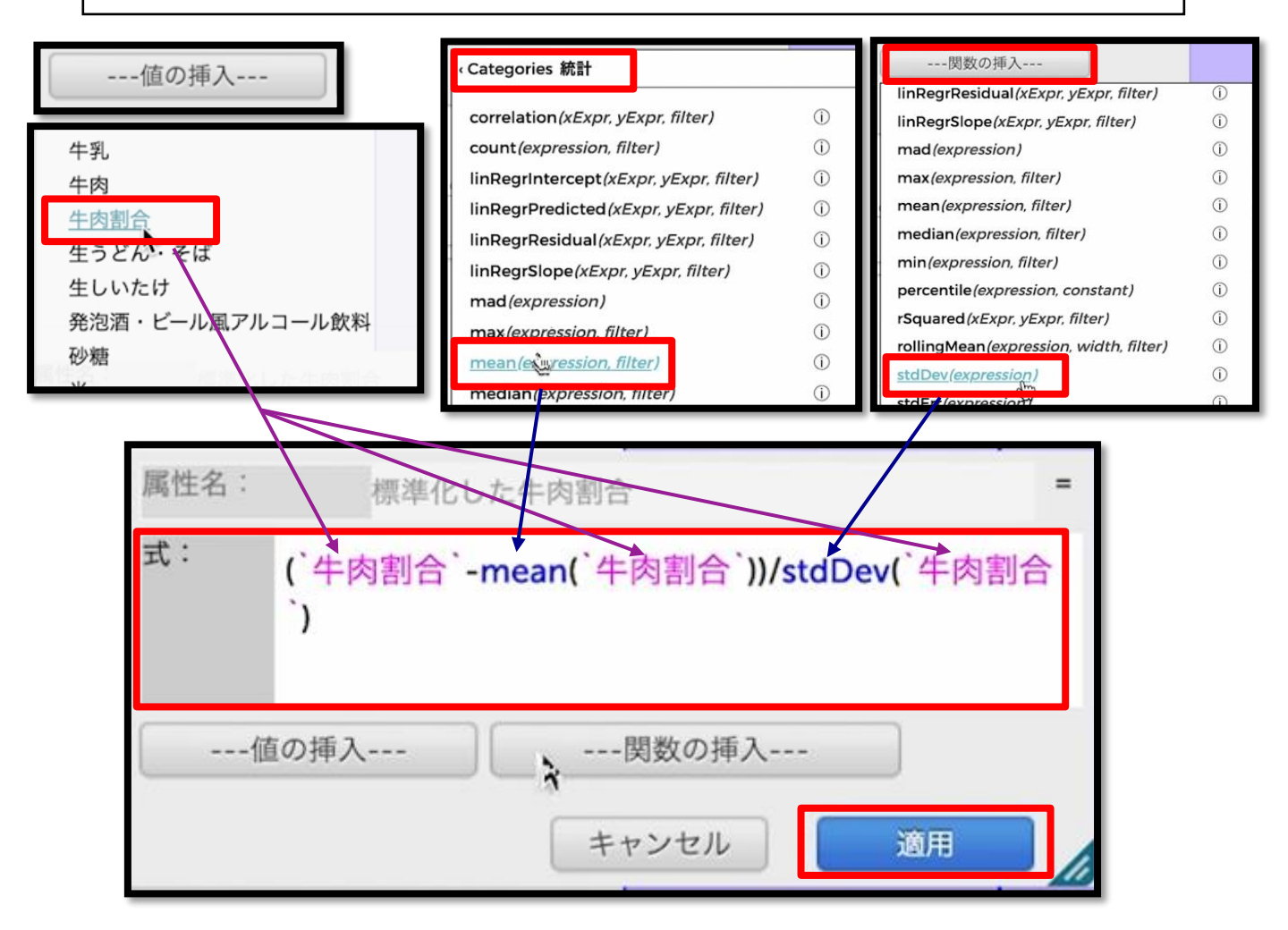

(6) ツールバーから新しいグラフ「標準化した牛肉割合」を作成して、横軸に「標準化した牛肉割合」属性をドラッグ&ドロップします。

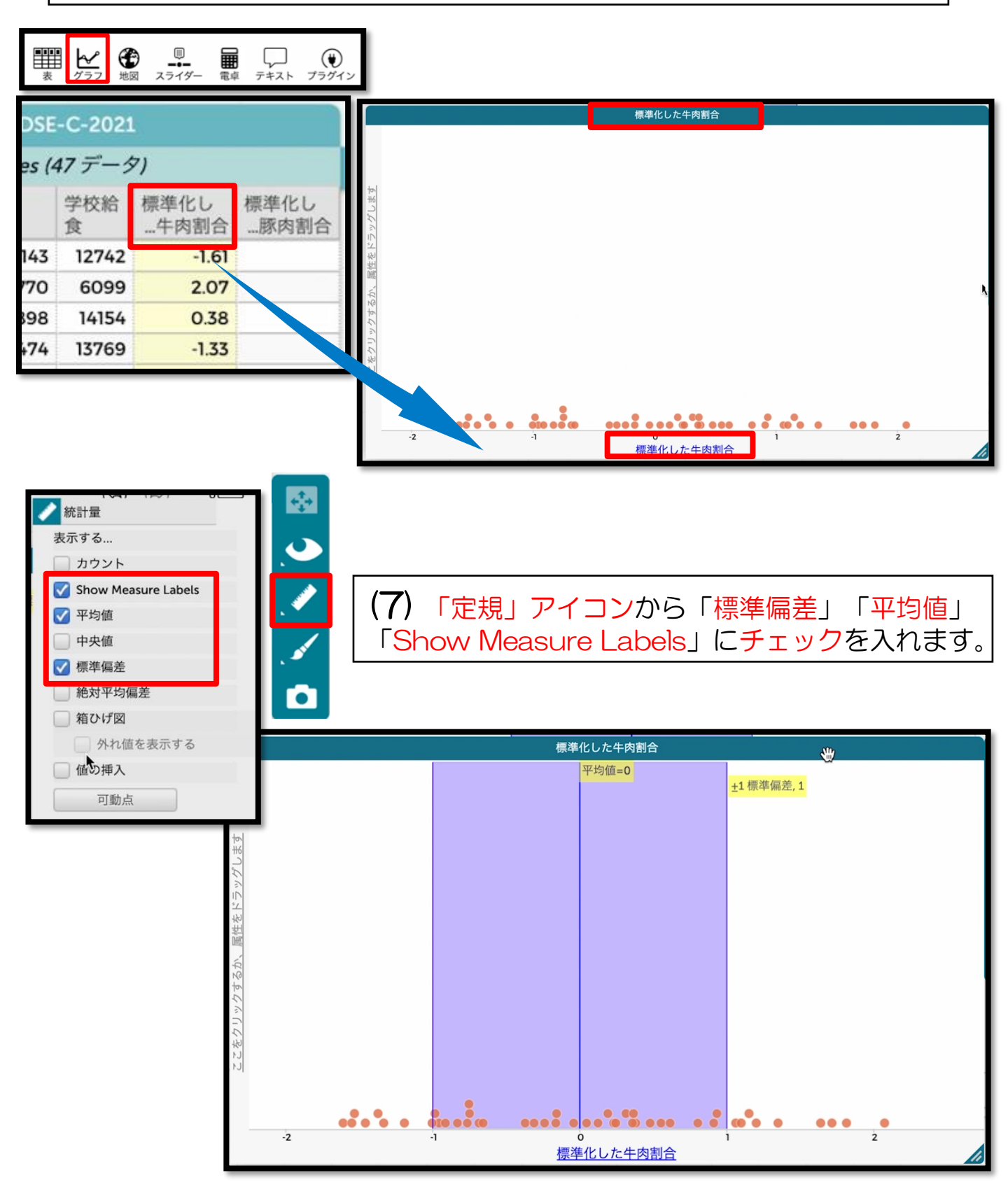

# ※「豚肉」についても(4)~(7)に従って「標準化した豚肉割合」とそのグラフを作成します。

⑤ 地図上に表示する

۲

表

**√** √ ラ フ

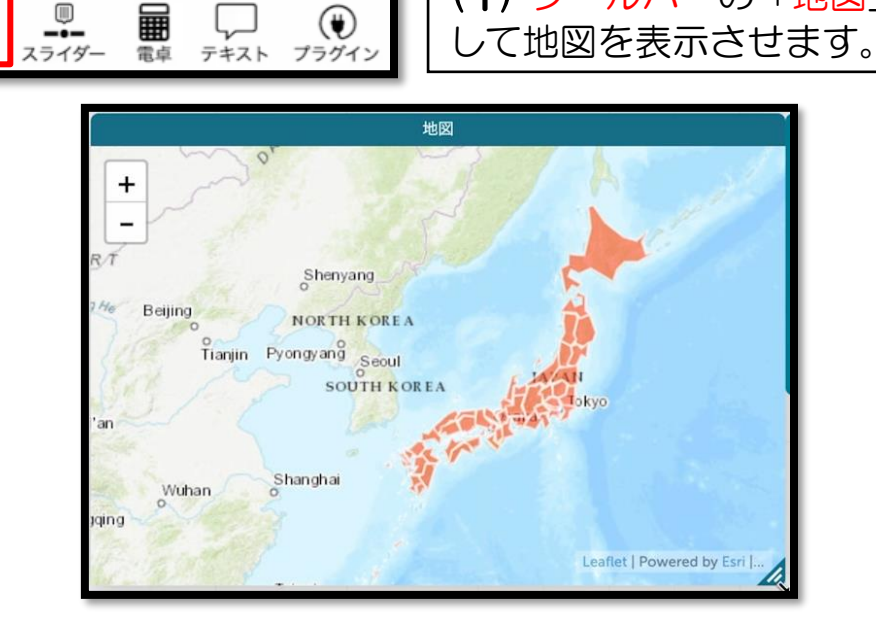

(1) ツールバーの「地図」をクリック

## (2) データ表から「標準化した牛肉(豚肉)割合」属性を地図にドラッグ&ドロップします。

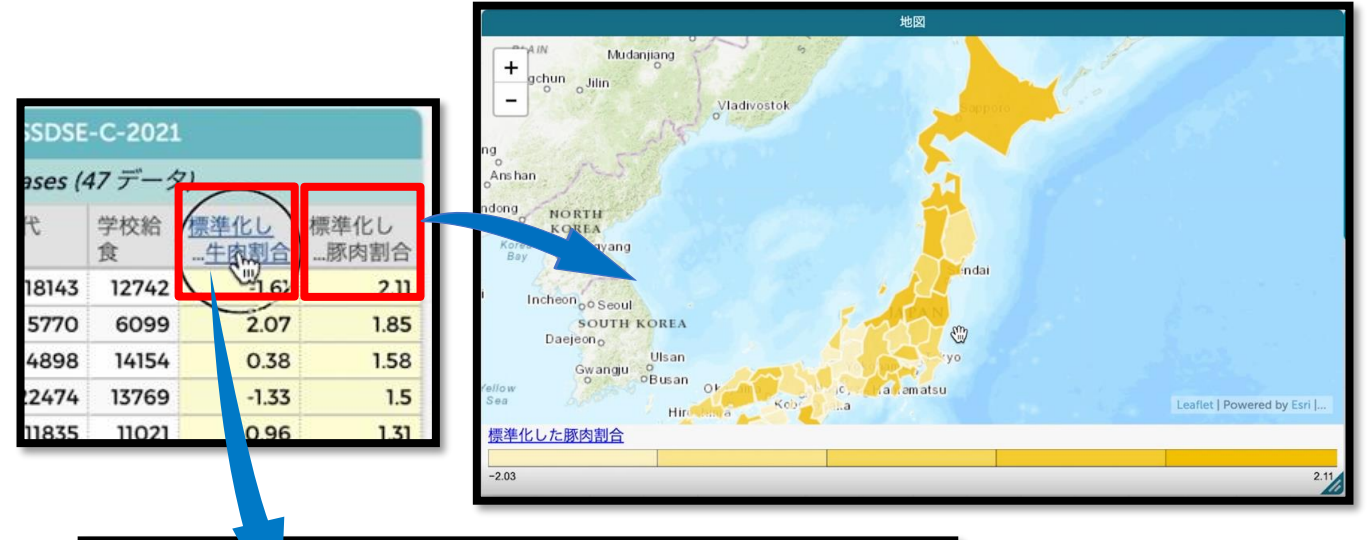

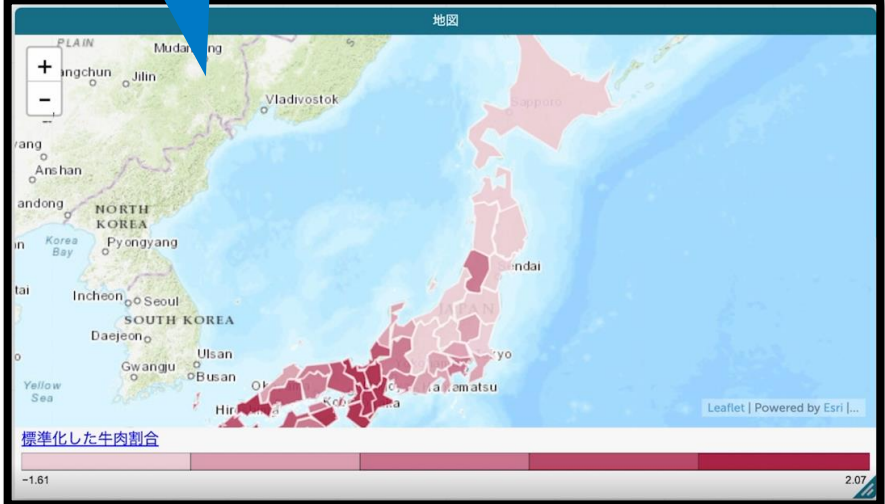

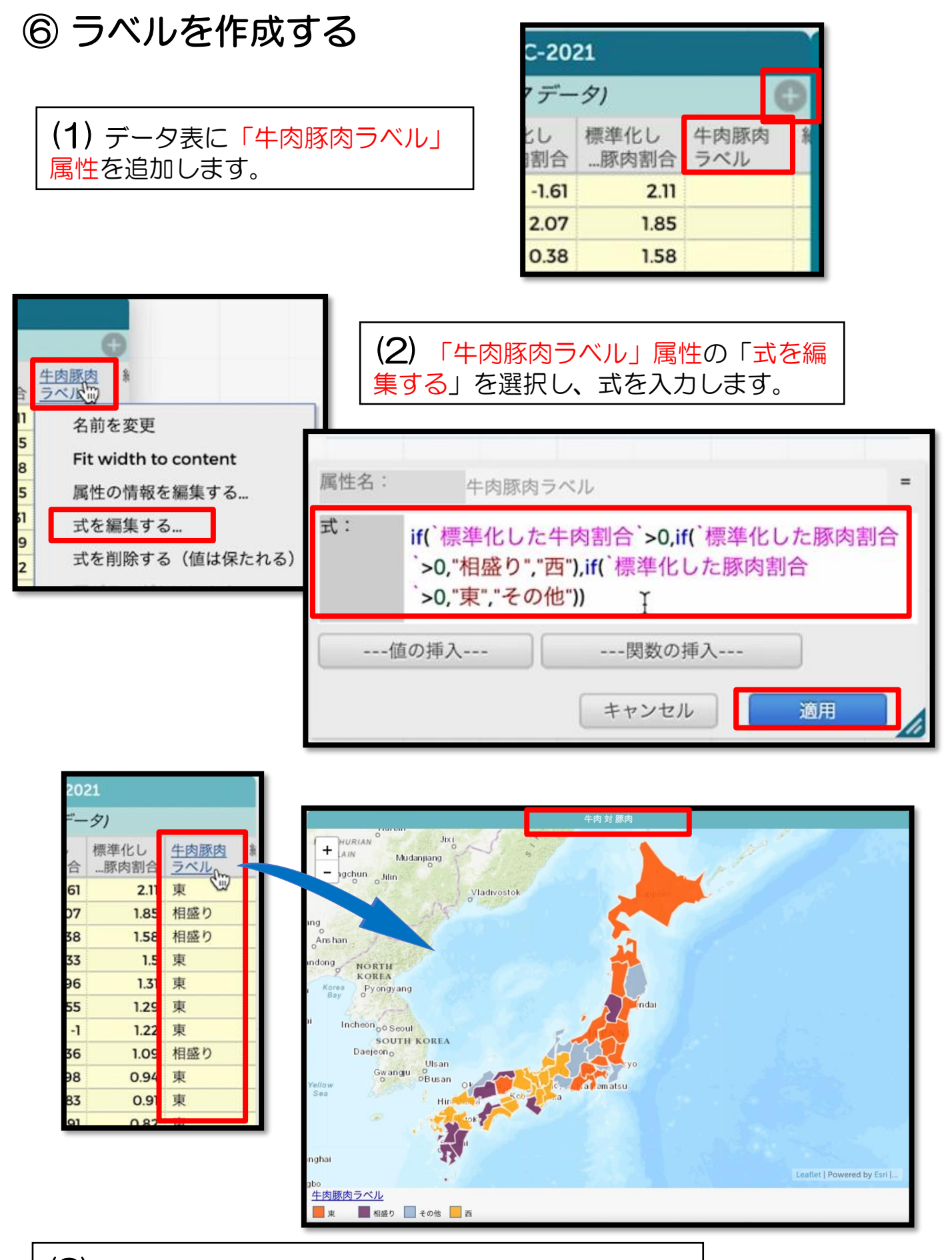

(3)「牛肉豚肉ラベル」属性を、新しく追加した地図に ドラッグすると「牛肉 対 豚肉」ラベルの地図の完成です。

#### ⑦ 「牛肉 対 納豆」で比較する

#### (1) 納豆も同様に「納豆割合」「標準化した納豆割合」の属性を作成します。

SSDSE-C-2021

cases (47 データ)

納豆割合

標準化し

牛肉納豆

- •「納豆割合」式
- `納豆`/`食料(合計)`
- ・「標準化した納豆割合」式

(`納豆割合`-mean(`納豆割合`))/stdDev(`納豆割合`)

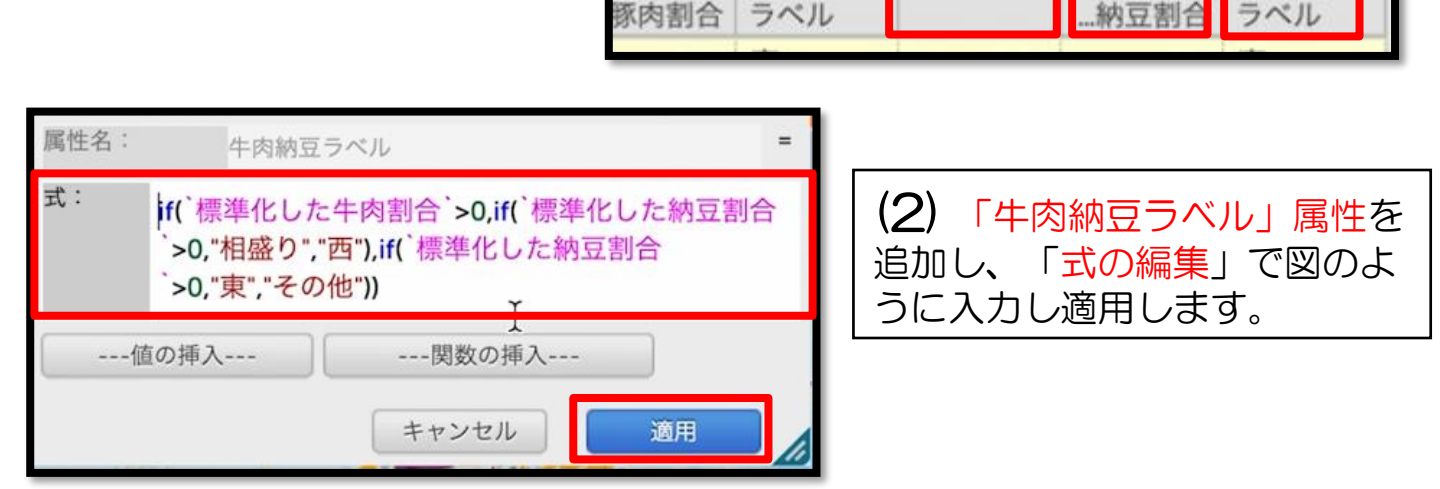

牛肉豚肉

準化し

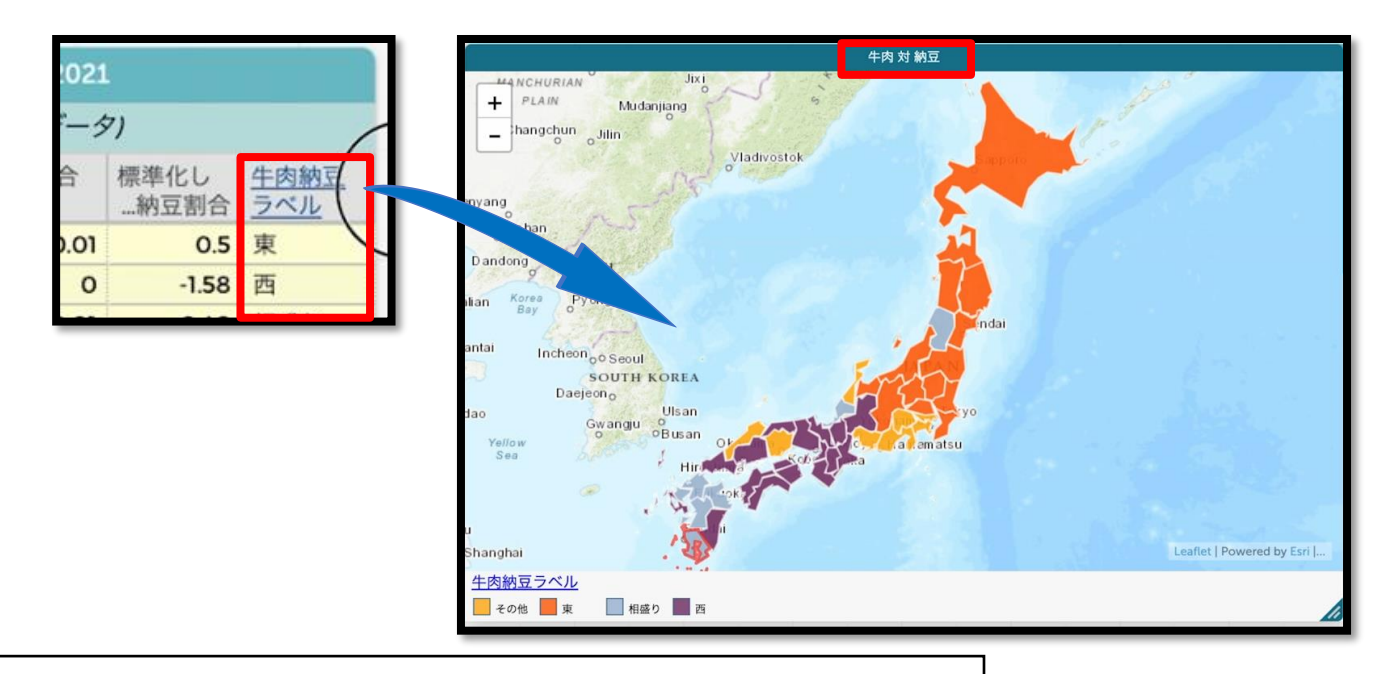

(3)「牛肉納豆ラベル」属性を、新しく追加した地図に ドラッグすると「牛肉 対 納豆」ラベルの地図の完成です。